## CONSULTA E RESPOSTA DA INTIMAÇÃO ELETRÔNICA

Sel

VERSÃO 3/2023

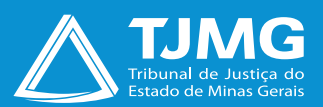

# CONSULTA E RESPOSTA DA INTIMAÇÃO ELETRÔNICA

É o módulo do SEI que possibilita informar às partes sobre algum passo a ser realizado no decorrer do processo. Ocorrerá por meio do envio de um tipo documental expedido pelos usuários internos, possibilitando a confirmação de leitura e, especialmente, o controle dos prazos processuais, conforme as normas vigentes.

De acordo com o disposto na Portaria da Presidência nº 6.084, de 23 de março de 2023, editada pelo TJMG, os dados pessoais fornecidos para acesso como usuário externo do SEI serão tratados apenas para essa finalidade legítima e específica, sendo garantida, ao titular, a prestação de informações claras e precisas quanto ao tratamento dos dados fornecidos.

## **1 - RECEBIMENTO DE INTIMAÇÕES ELETRÔNICAS**

Quando uma intimação eletrônica é gerada pelo Tribunal de Justiça de Minas Gerais, um *e-mail* automático é enviado, no mesmo instante, ao usuário cadastrado. Nesse *e-mail*, constam as informações sobre a "Intimação Eletrônica", prazos, processo a que se refere, bem como um *link* de acesso à tela "Controle de Acessos Externos" do sistema SEI, para consulta ao processo.

É responsabilidade exclusiva do usuário externo a consulta periódica ao SEI, a fim de verificar possível recebimento de "Intimação Eletrônica".

| Con    | Controle de Acessos Externos |                           |      |            |                 |                           |  |  |
|--------|------------------------------|---------------------------|------|------------|-----------------|---------------------------|--|--|
| Ver ex | Ver expirados                |                           |      |            |                 |                           |  |  |
|        |                              |                           |      |            | Lista de Acesso | s Externos (5 registros): |  |  |
|        | Processo                     | Documento para Assinatura | Тіро | Liberação  | Validade        | Ações                     |  |  |
|        | 0098472-67.2021.8.13.0000    |                           |      | 13/07/2021 | 19/06/2121      | ျော် ရော                  |  |  |
|        | 0098472-67.2021.8.13.0000    |                           |      | 13/07/2021 | 18/07/2021      | icone da intimação        |  |  |

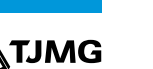

## 2- CONSULTA E CUMPRIMENTO À INTIMAÇÃO ELETRÔNICA

• Na tela "**Controle de Acessos Externos**", clique no ícone Intimação Eletrônica **P** para abrir a tela "**Acesso Externo com acompanhamento do processo**", com as opções de visualização dos documentos disponíveis ao usuário.

 Clique para liberar e visualizar a intimação por meio do ícone "Consultar e Liberar a Intimação". 
 Quando há documentos vinculados à intimação, o usuário visualizará somente depois do desbloqueio.

• Clique no campo "**Confirmar a Consulta à Intimação**". A partir dessa confirmação, será cumprida a intimação eletrônica, iniciando, no primeiro dia útil subsequente, o prazo de cumprimento dela, se houver. Depois a consulta será emitida um uma *Certidão de Intimação Cumprida no processo SEI*.

Se não for confirmada a consulta à "**Intimação Eletrônica**" dentro do prazo determinado pela unidade, considera-se cumprida, em 10 dias depois da data de sua expedição, por decurso de prazo tácito, e o sistema emitirá a Certidão de Intimação Cumprida.

• Os documentos disponíveis para visualização estarão na cor azul. Para abri-los, clique em cada um deles na coluna "**Processo/Documento**".

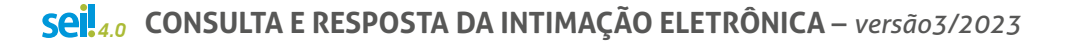

| FREUNAL DE JUSTIÇA DO ESTADO DE MINAS GERAIS |                                  |  |  |  |  |
|----------------------------------------------|----------------------------------|--|--|--|--|
| Sel. versão 4.0.                             |                                  |  |  |  |  |
|                                              | Autuação                         |  |  |  |  |
| Processo:                                    | 0098472-67.2021.8.13.0000        |  |  |  |  |
| Tipo:                                        | ENCAMINHAMENTO OFÍCIO PRECATÓRIO |  |  |  |  |
| Data de Geração:                             | 13/07/2021                       |  |  |  |  |
| Interessados:                                |                                  |  |  |  |  |

#### Lista de Protocolos (6 registros):

| ⊠ | Processo / Documento | Тіро                           | Data       | Unidade    |
|---|----------------------|--------------------------------|------------|------------|
|   | 5858885              | Acordo                         | 13/07/2021 | COORDENAÇÃ |
|   | 5858893              | Intimação                      | 13/07/2021 | COORDENAÇÃ |
|   | 5858900              | Certidão de Intimação Cumprida | 13/07/2021 | COORDENAÇÃ |
|   | 5858901              | Notificação/Intimação 50       | 13/07/2021 | COORDENAÇÃ |

#### Cumprida a intimação, aparecerão, na coluna "Ações", os seguintes ícones:

- "Intimação Cumprida"; 🔒
- "Certidão de Intimação Cumprida"; 🕵
- "Responder Intimação Eletrônica", 🖾 se houver necessidade de resposta.

5

## 3 - RESPOSTA À INTIMAÇÃO ELETRÔNICA

- Para responder à "Intimação Eletrônica", 

   Glique no ícone "Consultar e Liberar Intimação"
   e clique no campo "Confirmar Consulta à Intimação".
- Clique no ícone "Responder Intimação Eletrônica".
- No campo "**Resposta**", selecione o tipo de resposta que aparecerá pré-selecionado pela unidade do TJMG.
- No campo "Documentos":
- **1**. selecione o arquivo a ser carregado;
- 2. escolha o "Tipo de Documento" mais adequado;
- 3. acrescente algum texto informativo, no campo "Complemento do Tipo de Documento";

### OBSERVAÇÃO ·····

O "Nível de Acesso" permanecerá restrito.

4. selecione o "Formato", sendo nato-digital para documentos gerados eletronicamente e digitalizado para arquivos físicos escaneados;

5. clique em "Adicionar";

| Documentos                                                                                                    |                                                                                |  |  |  |  |  |  |  |
|----------------------------------------------------------------------------------------------------|--------------------------------------------------------------------------------|--|--|--|--|--|--|--|
| Os documentos devem ser carregados abaixo, sendo de sua exclusiva responsabilidade a conformidade entre os dados informados e os documentos. Os Níveis de Acesso que forem indicados abaixo estarão condicionados à análise por servidor público, |                                                                                |  |  |  |  |  |  |  |
| que poderá alterá-los a qualquer momento sem necessidade de                                                                                                    | i prévio aviso.                                                                |  |  |  |  |  |  |  |
| Documento (tamanho máximo: 10Mb): Escolher arquive                                                                                                    | Documento (tamanho máximo: 10Mb): Escolher arquivo Nenhum arquivo selecionado  |  |  |  |  |  |  |  |
| Tipo de Documento: 🞴                                                                                                    | Complemento do Tipo de Documento: ?                                            |  |  |  |  |  |  |  |
| 🖒 🖒 🗸                                                                                                    | Acrescente um texto                                                            |  |  |  |  |  |  |  |
| Nivel de Acesso: ? Restrito                                                                                                    | Hipótese Legal: 🔮 C?digo de Processo Civil (Art. 189, inc. II da Lei 13105/15) |  |  |  |  |  |  |  |
| Formato: ?                                                                                                    |                                                                                |  |  |  |  |  |  |  |
| Nato-Digital Digitalizado                                                                                                    | Adicionar                                                                      |  |  |  |  |  |  |  |
| <u> </u>                                                                                                    |                                                                                |  |  |  |  |  |  |  |

7. depois de adicionar todos os arquivos, clique em "Peticionar";

8. selecione o "Cargo/Função", digite a "Senha de Acesso ao SEI" e pressione a tecla Enter para finalizar.

| Nome do Arquivo | Data                | Tamanho                            | Documento                        | Nivel de Acesso | Formato      | Ações       |
|-----------------|---------------------|------------------------------------|----------------------------------|-----------------|--------------|-------------|
| PDF - TESTE.pdf | 15/07/2021 12:06:16 | 6.18 Kb                            | Relação dos Itens Não pereciveis | Restrito        | Nato-Digital | X           |
|                 |                     |                                    |                                  |                 | E> Peti      | cionar Fech |
|                 |                     |                                    |                                  |                 |              |             |
|                 |                     |                                    |                                  |                 |              |             |
|                 |                     | Usuário Externo:<br>Guimarães Rosa |                                  |                 |              |             |
|                 |                     | Cargo/Função:                      |                                  |                 |              |             |
|                 |                     | Cidadão(ã)                         | •                                |                 |              |             |
|                 |                     | Senha de Acesso ao SEI:            |                                  |                 |              |             |
|                 |                     |                                    |                                  |                 |              |             |

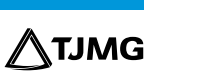

7

- Terminado o prazo definido para a resposta, o ícone de resposta desaparecerá. Para comunicação sobre o processo, acionar a área para novas orientações.
- O usuário poderá consultar o comprovante de resposta à intimação no menu, na tela principal do SEI, na aba "Recibos Eletrônicos de Protocolo".
- Para acompanhar o processo, basta acessar a aba "Controle de Acessos Externos" e clicar no processo desejado.

| Sel. versão                  | 4.0.                     |                                       |                                                          |                                                          |                                                | Menu                                |
|------------------------------|--------------------------|---------------------------------------|----------------------------------------------------------|----------------------------------------------------------|------------------------------------------------|-------------------------------------|
| Pesquisar no Menu            | (Alt + m)                | Controle de Ac                        | essos Externos                                           |                                                          |                                                |                                     |
| Controle de Acessos Externos |                          | Veremination                          |                                                          |                                                          |                                                |                                     |
| llerar Senha                 |                          | Tel expresso                          |                                                          |                                                          |                                                |                                     |
| eticionamento                | -                        |                                       |                                                          |                                                          |                                                | Lista de Acessos Externos (8 recist |
| ecibos Eletrônico:           | s de Protocolo           | Proce                                 | sso Documento para Assinati                              | ara Tipo                                                 | Liberação Vali                                 | lade Acões                          |
| nimações Eletrôni            | cas                      |                                       |                                                          |                                                          | 11070001                                       | ah ah                               |
| etasiária Comarce            | a Interior               | 0141390-23.20                         | 20.8.13.0000                                             |                                                          | 14/07/2021 20/06                               | (2121                               |
|                              |                          |                                       |                                                          |                                                          |                                                |                                     |
|                              |                          |                                       |                                                          |                                                          |                                                |                                     |
| TERNAL DE ASTICAD            | O ESTROD DE MINAS DEVAIS |                                       |                                                          |                                                          |                                                |                                     |
| sei                          |                          |                                       |                                                          |                                                          |                                                | Menu 👤                              |
|                              | •••                      | and the second state                  | D                                                        |                                                          |                                                |                                     |
| ACESSO EX                    | terno com Acompanna      | mento integral do                     | Processo                                                 |                                                          |                                                |                                     |
|                              |                          | · · · · · · · · · · · · · · · · · · · |                                                          |                                                          | Peticionamento (nterco                         | rrente Gerar PDF Gerar ZP           |
|                              |                          |                                       | ~                                                        | utuação                                                  |                                                |                                     |
| Processo:                    |                          | 0141390-23.2020.8.13.000              | 0                                                        |                                                          |                                                |                                     |
| Tipo:                        |                          | INFORMAÇÃO SOBRE PR                   | ECATÓRIO                                                 |                                                          |                                                |                                     |
| Data de Geração              |                          | 10/12/2020                            |                                                          |                                                          |                                                |                                     |
| Interessados:                |                          |                                       |                                                          |                                                          |                                                |                                     |
| Lista de Protocol            | os (6 registros):        |                                       |                                                          |                                                          |                                                |                                     |
| ß                            | Processo / Documento     |                                       | Tipo                                                     | Data                                                     | Unidade                                        | Ações                               |
|                              | 4780782                  |                                       | Comunicação Interna - CI 24988                           | 10/12/2020                                               | ASPREC                                         |                                     |
|                              | 4782553                  |                                       | Despacho                                                 | 10/12/2020                                               | JUIZ AUX. PRES DIRSEP                          | 🔒 📴 🔂 🔂                             |
|                              | 4969161                  |                                       | Manifestação                                             | 28/01/2021                                               | ASPREC                                         |                                     |
|                              | 5858923                  |                                       | Certidão de Intimação Cumprida                           | 14/07/2021                                               | COORDENAÇÃO-SEI                                |                                     |
|                              | 5858924                  |                                       | Relação dos Itens Não perecíveis                         | 15/07/2021                                               | COORDENAÇÃO-SEI                                |                                     |
|                              | 5858925                  |                                       | Recibo Eletrônico de Protocolo                           | 15/07/2021                                               | COORDENAÇÃO-SEI                                |                                     |
|                              |                          |                                       |                                                          |                                                          |                                                |                                     |
| Lista de Andamer             | ntos (29 registros):     |                                       |                                                          |                                                          |                                                |                                     |
|                              | Data/Hora                | Unidade                               |                                                          | Descrição                                                |                                                |                                     |
|                              | 15/07/2021 12:18         | COORDENAÇÃO-SEI                       | Processo remetido pela unidade COORDENAÇÃO-SEI           |                                                          |                                                |                                     |
|                              | 15/07/2021 12:18         | COORDENAÇÃO-SEI                       | O Usuário Externo Iolanda Batista Silva Lessa efetivou I | Peticionamento de Resposta a Intimação, tendo gerado o r | ecibo 5858925 (Recibo Eletrônico de Protocolo) |                                     |
|                              | 15/07/2021 11:20         | COORDENAÇÃO-SEI                       | Processo recebido na unidade                             |                                                          |                                                |                                     |
|                              | 14/07/2021 17:21         | COORDENAÇÃO-SEI                       | Processo remetido pela unidade COORDENAÇÃO-SEI           |                                                          |                                                |                                     |
|                              |                          |                                       |                                                          |                                                          |                                                |                                     |

8

Em caso de dúvidas, gentileza entrar em contato com o Suporte SEI.

## **COSIP - SUPORTE SEI**

🖂 suportesei@tjmg.jus.br 🛛 🔇 (31) 3254-1402 / 1403 / 1404 / 1405 / 1406

🕑 Horário de Atendimento: de 2ª a 6ª feira (dias úteis) – das 8h às 18h

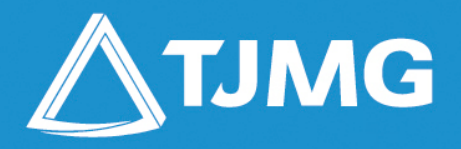

#### **ELABORAÇÃO** Coordenadoria do Sistema de Informações e de Processos de Trabalho - COSIP